# Changing the desktop layout

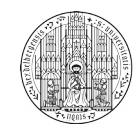

Systemadministration des Mathematischen Instituts der Universität Heidelberg

If you want to keep files and folders on your desktop, you need to change the default desktop layout to "Folder View". This can be done in a few simple steps:

## Step 1:

Right click on your desktop and select "Configure Desktop".

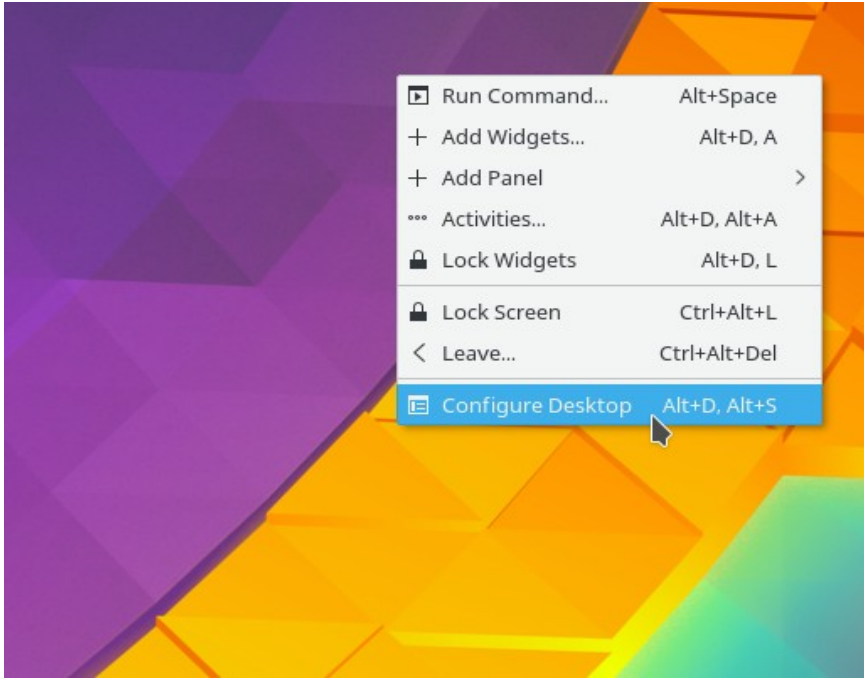

#### Step 2: Click on the dropdown menu labelled "Layout:".

| E                        | Folder View Settings — Plasma 🛛 🗸 🔨 🕺                |
|--------------------------|------------------------------------------------------|
|                          | Wallpaper                                            |
| Wallpaper                | Layout: Desktop                                      |
| 8                        | Wallpaper Type: Image                                |
| Mouse Actions            | Positioning: Scaled ~                                |
| Location                 | Background Color:                                    |
| Icons                    |                                                      |
| Filter<br>••••<br>Tweaks |                                                      |
|                          | C Open ★ Get New Wallpapers<br>✓ OK ✓ Apply ◎ Cancel |

### Step 3: Select "Folder View".

| E                       | Folder View Settings — Pl                                           | asma 🗸 🗸 😣                                                                                                    |
|-------------------------|---------------------------------------------------------------------|----------------------------------------------------------------------------------------------------|
|                         | Wallpaper                                                           |                                                                                                    |
| Wallpaper               | Layout: Desktop                                                     | ~                                                                                                    |
| Mouse Actions           | Wallpaper Type:<br>Positioning:<br>Folder View<br>Desktop<br>Scaled | ~                                                                                                    |
| Location                | Background Color:                                                   |                                                                                                    |
| Icons                   |                                                                     |                                                                                                    |
| Filter<br>•••<br>Tweaks |                                                                     | 5                                                                                                    |
|                         |                                                                     | Cancel Cancel C |

# Step 4:

Confirm the new settings with OK. You can now put folders and files on your desktop.

| E                       | Folder View Settings — Plasma 🛛 🗸 🔨 🛇 |
|-------------------------|---------------------------------------|
|                         | Wallpaper                             |
| Wallpaper               | Layout: Folder View 🗸                 |
|                         | Wallpaper Type: Image ~               |
| Mouse Actions           | Positioning: Scaled ~                 |
| Location                | Background Color:                     |
| Icons                   |                                       |
| Filter<br>•••<br>Tweaks |                                       |
|                         | Cancel                                |